# MinSide – Kom i gang

Gå til denne adressen: minside.stefanus.no

Da får du opp dette bildet:

| stefanus<br>alliansen                                                              | Logg inn                                                                                                    |
|------------------------------------------------------------------------------------|----------------------------------------------------------------------------------------------------|
| Logg inn                                                                           | Få full oversikt:                                                                                                    |
| Passord Logg inn Glemt passord?                                                    | Som Min side bruker har du enkel tilgang og kontroll over dine<br>avtaler og opplysninger.<br>Du har også oversikt over dine innbetalinger, og kan hente ut din<br>skatterapport.<br>Opprett Min side |
| <b>Gi en enkeltgave</b><br>Med Visa-/Mastercard eller Vipps kan du gi en gave her: | <b>Din gave gjør det mulig</b><br>Gaver fra enkeltpersoner, menigheter og grupper utgjør over 90<br>prosent av Stefanusalliansens inntekter til arbeidet for diskriminerte<br>og forfulgte.           |
| PROVENTUS OFOSUS                                                                   | Utviklet av Proventus AS for Orgsys                                                                                                    |

Her kan du registrere deg som bruker på «Min side» eller logge inn (dersom du allerede er registrert som bruker), men også melde deg som ny giver eller gi en gave umiddelbart.

## Opprett Min side

Givere som er registrert med mobilnummer i Stefanusalliansen giversystem, kan trykke på «Opprett Min Side» - da kommer du hit:

| stefanus<br>alliansen             | Logg inn |
|-----------------------------------|----------|
| Opprett Min Side-bruker           |          |
| * Mobilnr:                        |          |
| Felter merket med * må fylles ut. |          |
| Opprett Min Side-Bruker Avbryt    |          |

Skriv inn ditt mobilnummer og trykk «Opprett Min Side-Bruker».

Da får du denne meldingen:

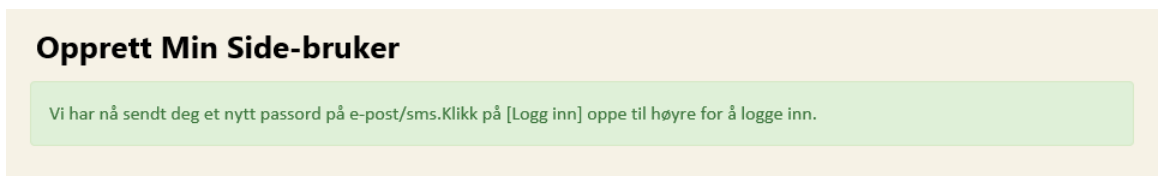

Gjør som du får beskjed om og skriv inn telefonnummer (brukernavn) og tilsendt passord her, og trykk på «Logg inn»:

| Logg inn                |
|-------------------------|
|                         |
| Passord                 |
| Logg inn Glemt passord? |

Hvis alt går bra skal du da komme hit (men med ditt navn og ID-nr oppe til høyre):

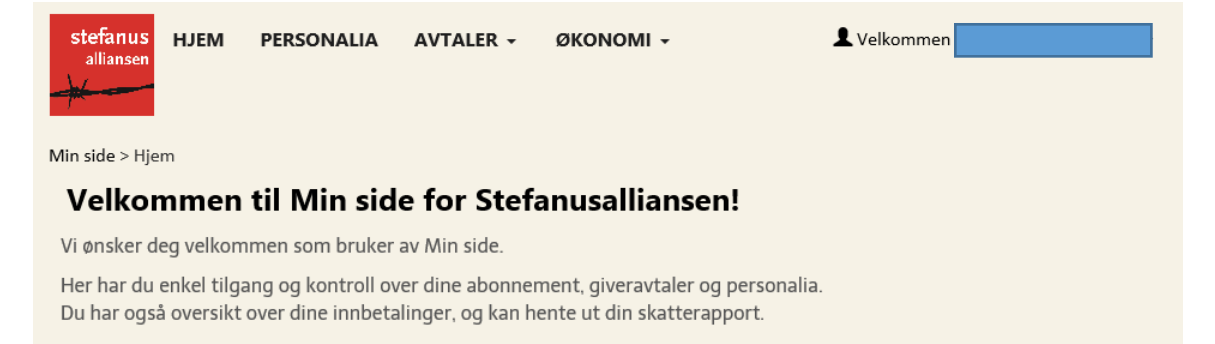

Her kan du utforske «Personalia» og redigere informasjonen om nødvendig (f.eks. legge inn personnummer) eller du kan endre passordet til noe du lettere vil huske.

## Avtaler

Under «Avtaler» kan du se ev. fastgiveravtale, legge til, endre beløp og ev. stoppe fastgiveravtaler inkl. opprette avtalegiro.

#### Endre beløp

Hvis du vil endre beløp på en eksisterende avtale, kan du gjøre det her:

| 1in side > Avtaler > I | ast giver         |              |     |            |         |              |                                                                     |
|------------------------|-------------------|--------------|-----|------------|---------|--------------|---------------------------------------------------------------------|
| Mine avta              | ler               |              |     |            |         |              |                                                                     |
| + Ny giveravtale       | Vis innbetalinger |              |     |            |         | Vis a        | vsluttede avtaler                                                   |
| Avtale                 | Terminer          | Terminbeløp  | KID | Opprettet  | Stoppet | Avtalestatus |                                                                     |
| Forkjemper             | 12                | * Kr. 250,00 |     | 16.01.2018 |         | Aktiv        | Velg 🕶                                                              |
|                        |                   |              |     |            |         |              | <ul> <li>Opprett Av</li> <li>Endre belø</li> <li>Avslutt</li> </ul> |

Hvis du velger «Endre beløp» får du opp denne dialogen:

| Endre beløp    |           |   |       | ×      |
|----------------|-----------|---|-------|--------|
| Ant. terminer: | 12 (Mnd.) | ~ |       |        |
| Gammelt Beløp: | 250       |   |       |        |
| * Nytt Beløp:  | 350       | × |       |        |
| Årsbeløp:      | 3000      |   |       |        |
|                |           |   | Lagre | Avbryt |

der du både kan endre beløp og antall terminer.

Dersom du har avtalegiro og øker terminbeløpet bør du sjekke at maksbeløpet i nettbanken er stort nok til å takle det nye terminbeløpet.

#### AvtaleGiro

Dersom du allerede har en fastgiveravtale via tilsendt giro, kan du opprette avtalegiro her:

| Min side > Avtaler > | Fast giver          |              |     |            |         |              |                         |
|----------------------|---------------------|--------------|-----|------------|---------|--------------|-------------------------|
| Mine avt             | aler                |              |     |            |         |              |                         |
| + Ny giveravtale     | 🗮 Vis innbetalinger |              |     |            |         | Vis av       | vsluttede avtaler       |
| Avtale               | Terminer            | Terminbeløp  | KID | Opprettet  | Stoppet | Avtalestatus |                         |
| Forkjemper           | 12                  | * Kr. 350,00 |     | 16.01.2018 |         | Aktiv        | Velg 🗸                  |
|                      |                     |              |     |            |         |              | Opprett AvtaleGiro      |
|                      |                     |              |     |            |         |              | Endre beløp     Avslutt |
|                      |                     |              |     |            |         |              |                         |

Da blir du ledet inn hit for å oppgi kontonummer og maksgrense:

| Tjenesten krever BankII<br>anusalliansen<br>)1457922<br>101200003002 |
|----------------------------------------------------------------------|
| anusalliansen<br>)1457922<br>I01200003002                            |
| 01457922<br>101200003002                                             |
| 101200003002                                                         |
|                                                                      |
| 2                                                                    |
| ?                                                                    |
| 0 ?                                                                  |
| avtalevilkårene                                                      |
| Avbryt Fortsett                                                      |
| ivta                                                                 |

Når du forsetter da, blir du bedt om å signere med BankID eller BankID på mobil:

|                                                                                                    | pprettelse av AvtaleGiro avtale                                                                           |  |  |
|----------------------------------------------------------------------------------------------------|----------------------------------------------------------------------------------------------------|--|--|
| u er i ferd med å inngå avtale<br>r signeringen er fullført vil all data bli<br>kan se og endre avtalen i din nettba | e om AvtaleGiro med SKANDIABANKEN ASA<br>i oversendt banken for opprettelse av AvtaleGiro avtalen.<br>nk. |  |  |
| Betalingsmottaker:                                                                                                   | Stefanusalliansen                                                                                         |  |  |
| Betalingsmottakers konto:                                                                                            | 30001457922                                                                                               |  |  |
| KID:                                                                                                    | 006101200003002                                                                                           |  |  |
| Varsel: Ja                                                                                                    |                                                                                                    |  |  |
| Belast kontonummer:                                                                                                  |                                                                                                    |  |  |
| Beløpsgrense:                                                                                                    | Kr. 1000,-                                                                                                |  |  |
| Velg signeringstype:                                                                                                 |                                                                                                    |  |  |
|                                                                                                    | E=E bankID<br>PA mobil<br>BankID på mobil                                                                 |  |  |
| nets                                                                                                    | « Tilbake Avbry                                                                                           |  |  |

## Abonnement

Ved å velge underpunktet «Abonnement» under «Avtaler» kan du se hvilke abonnementer du har (samt starte/stoppe abonnement).

| Min side > Avtaler > Abonnement         |                        |
|-----------------------------------------|------------------------|
| Vedlikehold av engasjement              |                        |
| Abonnement                              |                        |
| ☑ Magasinet Stefanus                    |                        |
| 7 nummer i året                         |                        |
|                                         |                        |
| Appellbrev i posten                     |                        |
| Ø Forbønn                               |                        |
| Forbønnsbrev - ukentlig                 |                        |
| ✓Appell SMS                             |                        |
| 10-12 appeller pr. år - kr. 20 pr. gang |                        |
| ⊠Appell e-post                          |                        |
| Appellbrev som vedlegg                  |                        |
|                                         | Lagre endringer Avbryt |

# Økonomi

Under «Økonomi» kan du se hva du har gitt/innbetalt tidligere (gruppert på år) og se eventuelle skatteinnberetninger.

Logg ut for å komme tilbake til forsiden.

# Gi en gave

På forsiden kan du gi en enkeltgave via Visa- eller Mastercard. Hvis du trykker på «Gi en gave!», kommer du hit:

| Gi en enkeltgave                                          |                                                                                          |                                                                                                    |  |  |  |
|-----------------------------------------------------------|------------------------------------------------------------------------------------------|----------------------------------------------------------------------------------------------------|--|--|--|
| Mennesker lider for si<br>Men ønsker du skattef<br>akutt. | n tro. Din gave brukes der behovet er stø<br>fradrag for gaven, må du fylle ut alle felt | ørst. Du kan gi anonymt.<br>ene. I så fall kan vi også kontakte deg av og til når et behov er                                            |  |  |  |
| Katalogoppslag:                                           | Telefonnr./Mobilnr. Q Søk 🧿                                                              | Din gave gjør det mulig                                                                                                    |  |  |  |
| Fornavn:                                                  |                                                                                          | Gaver fra enkeltpersoner, menigheter og grupper utgjør over 90<br>prosent av Stefanusalliansens inntekter til arbeidet for diskriminerte |  |  |  |
| Etternavn:                                                |                                                                                          | og tortulgte.                                                                                                    |  |  |  |
| Adresse:                                                  |                                                                                          |                                                                                                    |  |  |  |
| Postnr:                                                   |                                                                                          |                                                                                                    |  |  |  |
| E-post:                                                   |                                                                                          |                                                                                                    |  |  |  |
| Mobil:                                                    |                                                                                          |                                                                                                    |  |  |  |
| Kommentar:                                                |                                                                                          |                                                                                                    |  |  |  |
| Beløp:                                                    | ● 250 kr ○ 500 kr ○ 1000 kr ○ Annet                                                      |                                                                                                    |  |  |  |
|                                                           | Bekreft din gave                                                                         |                                                                                                    |  |  |  |
|                                                           | vepps VISA 😳 🕏 nets                                                                      |                                                                                                    |  |  |  |

Hvis du taster inn ditt telefonnummer og trykker «Søk» vil det bli gjort katalogoppslag og navnet som mobilnummeret er registrert på, vil komme fram.

Du må velge beløp, og trykke «Betal». Da vil du komme til et bilde for å velge type betalingskort eller Vipps, og deretter et bilde for å oppgi kortinformasjon eller telefonnummer og bekrefte betaling:

| Brukersted: Stefanusalliansen<br>Beløp: kr 250,00 (NOK)<br>Ordrenummer: dd57a3f29b4<br>Beskrivelse: Gave     |
|----------------------------------------------------------------------------------------------------|
|                                                                                                    |
| CVV2 Hva er CVV2 ?<br>Husk mitt kort ?<br>Sikret i henhold til PCI DSS -sertifikat<br>< Tilbake Avbryt Betal |
| Netaxept<br>Brukersted: Stefanusalliansen<br>Beløp: kr 7,00 (NOK)<br>Ordrenummer: a285903db81                |
| Beskrivelse: Gave Mobilnummer NO (+47)                                                                       |
|                                                                                                    |

#### Ny giver

Dersom du ikke er registrert som bruker (og ikke har en fastgiveravtale fra før), kan du melde deg som fastgiver her, ved å skrive inn minst navn, postnummer og mobilnummer og velge beløp du ønsker å gi pr. måned (tilsvarende for Stefanusbarna - familiens faste givertjeneste):

| Som fast giver blir du<br>motarbeidet. | del av ryggraden i Stefa                 | nusalliansens kam | p for trosfriheten og for misjon hvor evangeliet blir aktivt                                                                                              |
|----------------------------------------|------------------------------------------|-------------------|----------------------------------------------------------------------------------------------------|
| Katalogoppslag:                        | Telefonnr./Mobilnr.                      | Q søk             | Din gave gjør det mulig                                                                                                    |
| * Fornavn:                             |                                          |                   | Gaver fra enkeltpersoner, menigheter og grupper utgjør over 90<br>prosent av Stefanusalliansens inntekter til arbeidet for diskriminerte<br>og forfulgte. |
| * Etternavn:                           |                                          |                   | Som fast giver er du med i Stefanusalliansens faste givertjeneste. Det sikrer forutsigbarhet og lave administrasjonskostnader.                            |
| * Postnr:                              |                                          |                   | Du vet ikke hva trosfrihet er                                                                                                    |
| E-post:                                |                                          |                   | før noen tar det fra deg                                                                                                    |
| * Mobil:                               |                                          |                   |                                                                                                    |
| Beløp pr mnd.                          | 250 kr                                   | ~                 |                                                                                                    |
|                                        | Jeg ønsker å opprette<br>Bekreft din gar | Avtale Giro 😧     |                                                                                                    |

Hvis du ikke haker av for å opprette avtalegiro, får du en fastgiveravtale der du får en giro hver måned.

Ved opprettelse av avtalegiro blir du ledet inn her for å oppgi kontonummer og maksgrense:

Bli fast giver - for trosfriheten

Når du forsetter da, blir du bedt om å signere med BankID eller BankID på mobil:

| pprettelse av AvtaleGiro avtale                                                                             |  |  |  |  |                                        |
|----------------------------------------------------------------------------------------------------|--|--|--|--|----------------------------------------|
| e om AvtaleGiro med SKANDIABANKEN ASA<br>II oversendt banken for opprettelse av AvtaleGiro avtalen.<br>ank. |  |  |  |  |                                        |
| Stefanusalliansen                                                                                           |  |  |  |  |                                        |
| 006101200003002<br>Ja<br>Kr. 1000,-                                                                         |  |  |  |  |                                        |
|                                                                                                    |  |  |  |  |                                        |
|                                                                                                    |  |  |  |  | E=E bankID<br>PA molic BankID på mobil |
|                                                                                                    |  |  |  |  | « Tilbake Avbry                        |
|                                                                                                    |  |  |  |  |                                        |

|                                       | Avtale Giro                                     |                |                                                          |   | Tje    | nesten krever Banl | kIC |
|---------------------------------------|-------------------------------------------------|----------------|----------------------------------------------------------|---|--------|--------------------|-----|
|                                       | Betalingsmottaker:<br>Betalingsmottakers konto: |                | Stefanusalliansen                                        |   |        |                    |     |
|                                       |                                                 |                | 30001457922                                              |   |        |                    |     |
|                                       | KID:                                            |                | 006101200003002                                          |   |        |                    |     |
|                                       | Ønsker varsel i forkant av betalin              |                | ☑ ?                                                      |   |        |                    |     |
|                                       | Belast kontonummer:                             |                | 1                                                        | ? |        |                    |     |
|                                       | Beløpsgrense:                                   |                | 1000                                                     | ? |        |                    |     |
|                                       |                                                 |                | avtalevilkårene                                          |   |        |                    |     |
| IABANKEN ASA<br>v AvtaleGiro avtalen. |                                                 |                |                                                          |   | Avbryt | Fortsett           |     |
|                                       |                                                 | © 201<br>Infor | 7 Nets - All rights reserved<br>masjonskapsler / Cookies |   |        |                    |     |
|                                       |                                                 |                |                                                          |   |        |                    |     |